# 智慧中控屏 TS-A9CVG

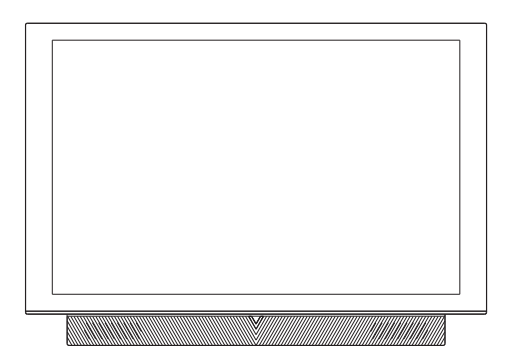

# 产品说明书

# 目录

| 1, | 产品介绍1         |
|----|---------------|
| 2, | 技术参数1         |
| 3, | 产品外观1         |
| 4、 | 端口说明2         |
| 5、 | 基本操作3         |
|    | 5.1、主界面介绍     |
|    | 5.2、屏幕保护6     |
|    | 5.3、手势操作      |
|    | 5.4、语音控制6     |
|    | 5.4、用户须知6     |
| 6, | 对讲功能7         |
|    | 6.1、呼叫住户      |
|    | 6.2、呼叫分机      |
|    | 6.3、监视梯口      |
|    | 6.4、监视区口      |
|    | 6.5、监视门前      |
|    | 6.6、监视社区      |
|    | 6.7、呼叫中心      |
|    | 6.8、接听其它设备呼叫8 |
|    | 6.9、通话记录      |
| 7、 | 报警功能11        |
| 8, | 物业服务11        |
| 9、 | 家电控制12        |
|    | 9.1、灯光控制      |
|    | 9.2、窗帘控制      |
|    | 9.3、空调控制      |
|    | 9.4、新风控制      |
|    | 9.5、地暖控制      |
|    | 9.6、情景控制      |
| 10 | 、快捷功能         |
|    | 10.1、情景模式14   |
|    | 10.2、电梯召唤     |
|    | 10.3、呼叫中心     |
|    | 10.4、紧急求救14   |
|    | 10.5、勿扰设置14   |
|    | 10.6、添加快捷方式14 |
|    | 10.7、帮助       |

| 11, | 快捷功能15          |
|-----|-----------------|
|     | 11.1、个性设置15     |
|     | 11.2、wifi参数15   |
|     | 11.3、音量设置15     |
|     | 11.4、声音设置15     |
|     | 11.5、免打扰设置15    |
|     | 11.6、开门密码15     |
|     | 11.7、安防密码15     |
|     | 11.8、联动设置15     |
|     | 11.9、用户设置16     |
|     | 11.10、工程设置16    |
|     | 11.11、系统语言      |
|     | 11.12、日期和时间设置17 |
|     | 11.13、智能家居      |
|     | 11.14、系统信息      |
| 12, | 三视图及安装图18       |

# 1、产品介绍

TS-A9CVG智慧中控屏是数字智能化小区管理系统的终端设备,具有可视对讲、家电控制、安防监控、信息接收和查阅等功能。

# 2、技术参数

| 输入电压 | DC13.5V     | 显示屏  | 10.1寸液晶屏                                          |
|------|-------------|------|---------------------------------------------------|
| 待机电流 | ≤350mA (屏保) | 工作电流 | $\leqslant$ 700mA                                 |
| 报警防区 | 8防区         | 环境温度 | $-10^{\circ}\mathrm{C}\sim\!55^{\circ}\mathrm{C}$ |

# 3、产品外观

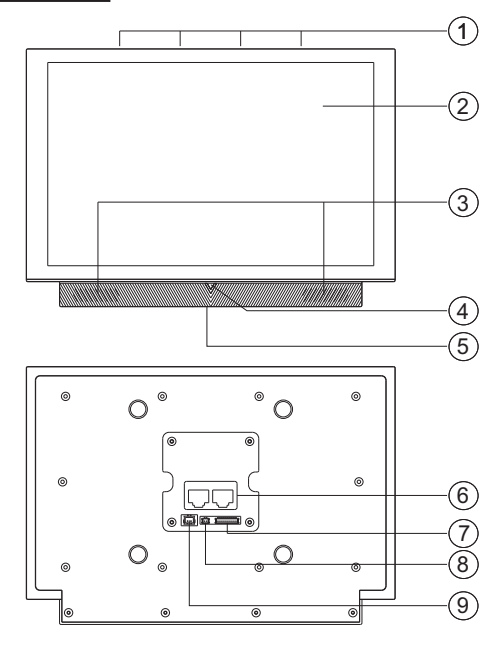

图1 TS-A9CVG产品外观图

 ① 咪头(4个)
 ⑥ 网络接口

 ② 10.1寸触摸屏
 ⑦ 防区接口

 ③ 喇叭
 ⑧ 485接口

 ④ 语音控制指示灯
 ⑨ 电源接口

 ⑤ 传感器

- 1 -

# 4、端口说明

- 1) 电源接口: 智慧中控屏支持的输入电压为DC13.5V±0.5V。
- 2) 安防接口:+,-为12V电源输出端口,给有源探头供电,需确保有源探头的工作电压在此范围之内;Z(1~8)为防区1到防区8的探头接口,终端支持防区开路/短路检测,防区1默认接SOS按钮,探头连接如图4所示:注:探头电源输出最大电流100mA
- 3) 485通讯接口: 预留接口;
- 4) TCP/IP网络接口:水晶头按标准568B的线序制作,智慧中控屏正确连接网络时,终端主界面上的网络连接指示图标为 ➡;否则显示 ➡。
   注:后续两个网络接口将区分对讲与家电,目前未区分。

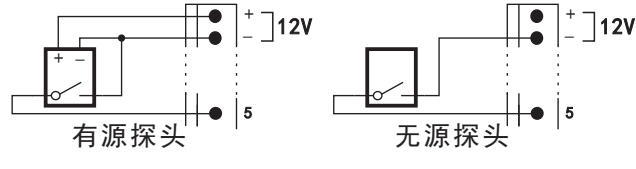

图2 探头连接示意图

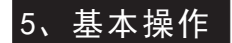

# 5.1、主界面介绍

室内机主界面如下图所示:

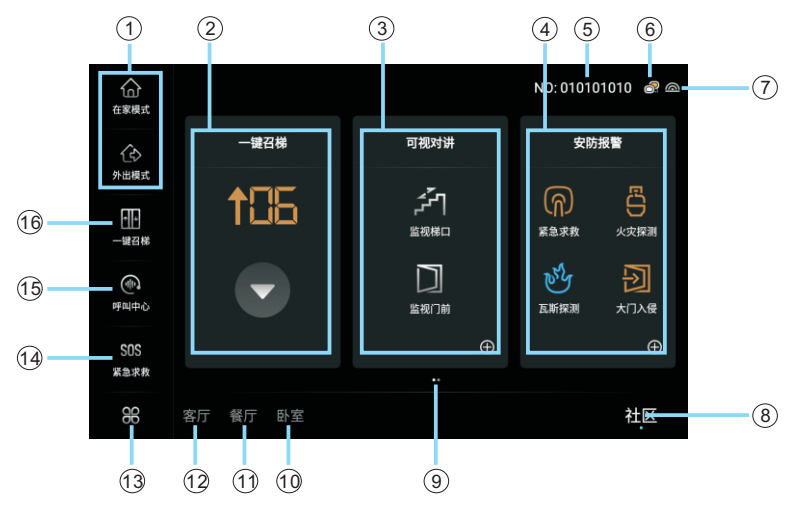

图3 主界面一

- ① 情景模式快捷键 ——— 启用在家/外出情景。
- (2) 一键招梯模块 ———— 可进行召唤电梯操作。
- ③ 可视对讲模块 ——— 点击该区域可进入对讲界面。
- (4) 安防报警模块 \_\_\_\_\_ 点击该区域可进入安防界面。
- **(5)** 房号 ———— 显示本机房号。
- ⑥ 网络状态 ——— 显示本机与网络的连接状况。
- (7) WiFi强度 ——— 显示本机WiFi强度。
- (8) 社区界面跳转键 ——— 在其他界面可快速切换到主界面。

- (1) 餐厅区域跳转键 ———— 可切换到卧室区域控制家电。
- (12) 客厅区域跳转键 ———— 可切换到卧室区域控制家电。
- 13 收藏夹 ----------------------------------根据用户喜好,将常用快捷、家电和功能模块收藏其中。
- (5) 呼叫中心 用于呼叫小区管理员。

在功能模块区域向左划动翻到第二页,左侧快捷栏上划翻到最下方,如下图所示:

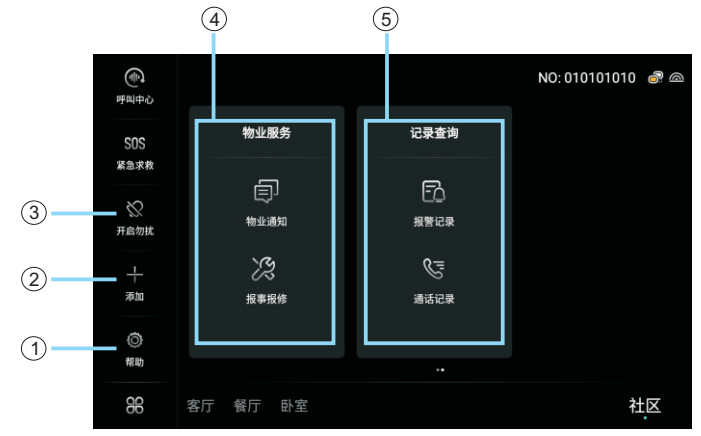

图4 主界面二

- (1) 帮助 ———— 可查看界面功能介绍。
- (2) 添加 ———— 可添加快捷功能(二期实现)。

- (5) 记录查询模块 ——— 可查看报警/通话记录。

#### 5.2、屏幕保护

室内终端默认1分钟内无操作自动进入屏幕保护。

- 5.3、手势操作
- 1) 点击:用手指轻触屏幕上可被触发的图标,可使用对应的功能。
- 2) 划动:使用一只手指按住屏幕的同时上下/左右移动手指可完成划动 操作,可通过划动操作在不同屏幕间进行切换。
- 3)长按:使用手指点击屏幕后不放开,时长1-3秒直至触发相应动作。
- 4)拖动1:长按主界面的一个功能模块1秒左右,所有模块抖动,进入 模块编辑界面,此时按住一个模块不动,会激活该模块的拖动状态,此时在屏幕上移动手指可将功能模块移动到其它位置。
- 5)拖动2:长按左侧快捷栏的一个快捷图标1秒左右,所有图标抖动, 进入图标编辑界面,此时按住一个图标不动,会激活该图标的拖动 状态,此时在屏幕上移动手指可将快捷图标移动到其它位置。

#### 5.4、语音控制

使用语音"你好,米娅"可唤醒语音模块,使用命令词可控制智慧 中控屏执行各种操作。

# 5.4、用户须知

- 由于本产品是基于网络平台基础上运行,产品主要功能的使用取决 于您网络基础平台的网络设置及性能,必须保证您的网络通信性能 良好畅通无阻。
- 2)用户的开门密码与安防密码出厂默认为"12345",若需要修改密码 可在设置功能中进行修改,安防密码可进入"用户设置"、"开门 密码"和"安防密码"。

# 6、对讲功能

在主界面点击"**可视对讲**"模块,进入可视对讲界面,如下图所示, 可进行呼叫住户、呼叫分机、监视梯口、监视区口和监视门前操作。

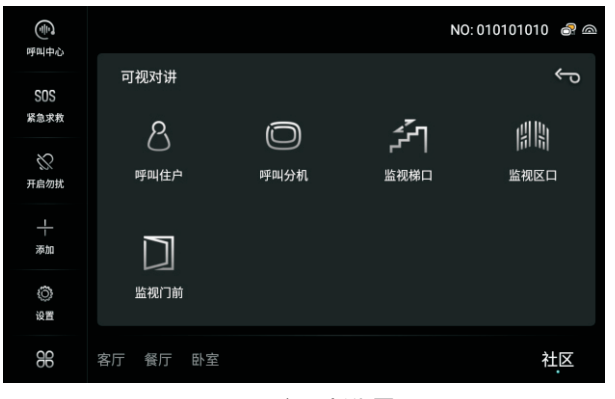

图5 可视对讲界面

# 6.1、呼叫住户(二期实现)

1) 在可视对讲界面中点击"呼叫住户"图标,进入住户房号输入界面, 如下图所示:

| (中)<br>呼叫中心 |          |   |       | NO: 010101010 | ) 🗟 @ |
|-------------|----------|---|-------|---------------|-------|
| SOS<br>紧急求救 |          |   | 请输入房号 |               | ¢     |
| $\otimes$   | R        | 1 | 2     | 3             |       |
| 开启勿扰        |          | 4 | 5     | 6             |       |
| <br>添加      | 呼叫土尸     | 7 | 8     | 9             |       |
| ()<br>28    |          | C | 0     | Ø             |       |
| 88          | 客厅 餐厅 卧3 | 和 |       |               | 社区    |

#### 图6 房号输入界面

 2)输入其它住户的设备编号后点击"■"图标(如图6),界面将跳转 到呼叫界面开始呼叫相应编号的住户,本机响回铃音,呼叫时长

60s, 呼叫超时终端自动结束呼叫;

- 3)呼叫过程中被叫的室内终端接听,则开始通话,通话时长5分钟,通 话超时终端自动挂机;
- 4) 呼叫或通话过程中点击"挂机"或"⊷"图标将结束呼叫或通话。

# 6.2、呼叫分机(二期实现)

- 1) 在可视对讲界面中点击"呼叫分机"图标,进入分机选择界面;
- 2) 点击要呼叫的分机,界面跳转到呼叫界面开始呼叫相应编号的分 机,本机响回铃音,呼叫时长60s,呼叫超时自动结束呼叫;
- 9)呼叫过程中被叫的分机接听,则开始通话,通话时长90秒,通话超时终端自动挂机;
- 4)呼叫或通话的过程中点击"挂断"图标或"⊷"图标结束呼叫或通 话。

#### 6.3、监视梯口(二期实现)

- 1) 在可视对讲界面中点击"监视梯口"图标,进入监视梯口界面:
- 2)在监视梯口界面选择所要监视的梯口机,室内终端进入监视界面开始监视该梯口机,监视时长90秒。
- 3) 在监视过程中按"通话"图标与梯口进行通话,监视或通话过程中按"开锁"图标,可打开梯口电锁;
- 4) 在监视或通话过程中按"抓拍"图标,可抓拍梯口照片;

# 注: 以上操作要先在监视梯口界面搜索系统所接梯口机,并退出保存才 能正常使用。

# 6.4、监视区口(二期实现)

在可视对讲界面点击"监视区口"图标,进入监视区口界面。

在监视区口界面选择所要监视的区口机,室内终端进入监视界面开始监视该区口机,监视时长90秒。其它操作同"6.3、监视梯口";

# 注: 以上操作要先在监视区口界面搜索系统所接区口机,并退出保存才 能正常使用。

# 6.5、监视门前(二期实现)

在可视对讲界面点击"监视门前"图标,进入监视门前界面。

在监视门前界面选择所要监视的门前机,室内终端进入监视界面开始监视该门前机,监视时长90秒。其它操作同"6.3、监视梯口";

注:要实现该功能须在"工程设置-外部模块"中启用门前机。门前机 1、2为网络门前机,启用后须先在"工程设置-网络门前机"绑定对应 门前机,在监视界面搜索所接门前机,并退出保存才能正常使用。

# 6.6、监视社区(二期实现)

1) 在可视对讲界面中点击"监视社区"图标进入监视社区界面;

2) 点击选择要监视的网络摄像头进入监视界面;

3) 点击"⊷"图标,返回主界面。

# 注:要实现该功能须在"工程设置-网络参数-流媒体服务器参数"中设置流媒体服务器IP。

# 6.7、呼叫中心

1) 方法一: 在可视对讲界面点击"呼叫管理员机"即可呼叫中心;

2) 方法二: 点击左侧快捷栏"呼叫中心"即可呼叫中心;

3)呼叫过程中被叫的管理员机接听,则开始通话,通话时长90s,通话 超时终端自动挂机;

4) 呼叫或通话过程中点击"挂机"或"⊷"图标结束呼叫或通话。

# 6.8、接听其它设备呼叫

当其它设备呼入时,室内机开始振铃,如果是门前、梯口或区口呼入则屏幕显示对方的图像,屏幕左上角提示呼入的设备名称和地址,呼叫时长60s,如果是中心、分机或其它住户呼入则屏幕显示相应的图片,呼叫超时终端自动结束振铃,如下图分机呼入的界面所示:

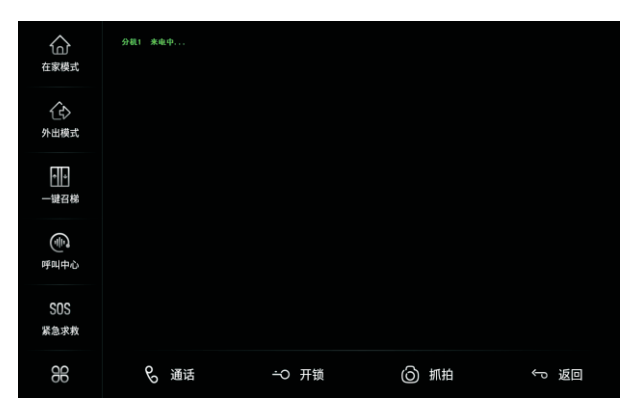

图7 分机呼入界面

# 6.9、通话记录

1) 按住主界面模块区域向左滑动,切换到主界面二,点击"通话记录"图标,进入通话记录界面,如下图所示;

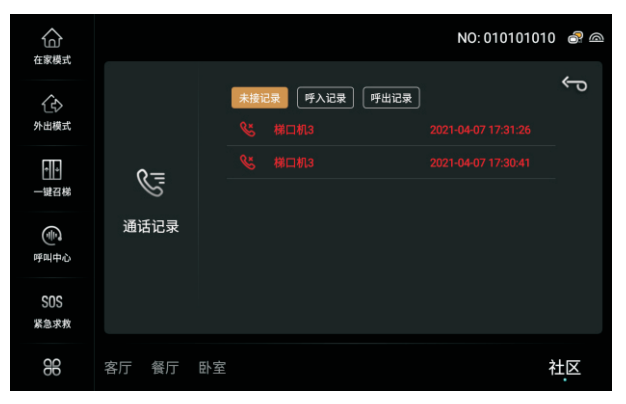

# 图8 通话记录界面

2) 在通话记录界面可选择查看"未接记录"、"呼入记录"和"呼出 记录"。

# 7、报警功能 (二期实现)

在主界面中点击"**安防报警**"模块,进入报警界面,如下图所示:

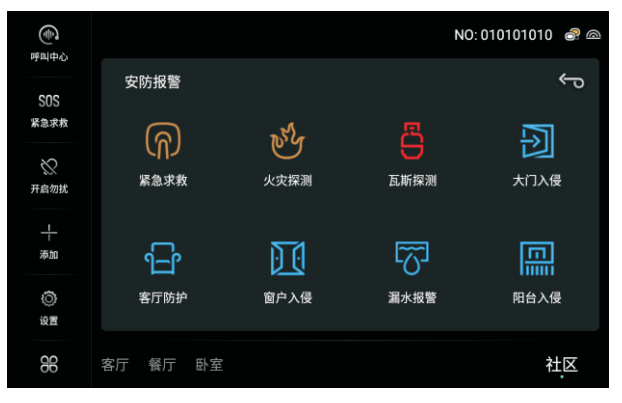

图9 安防界面

 防区图标颜色代表的含义: 橙色:表示该防区当前处于布防状态; 蓝色:表示该防区当前处于撤防状态; 灰色:表示该防区当前处于隔离或未启用状态; 闪烁的红色:表示该防区正处于报警或报警提示状态;

2) 在安防报警界面中点击屏幕右上角的"⊷"键,返回到主界面。

# 8、物业服务 (二期实现)

# 8.1、物业通知

1、按住主界面模块区域向左滑动,切换到主界面二,点击"**物业通** 知"图标,进入信息界面。

8.2、报事报修

1、点击"报事报修"图标,进入报事报修界面,可进行信息反馈。

# 9、家电控制

在主界面点击下方"区域"图标,进入区域界面,如下图所示,可 进行家电控制和情景控制操作(家电功能需在设置-智能家居登录米立 方账号才能使用)。

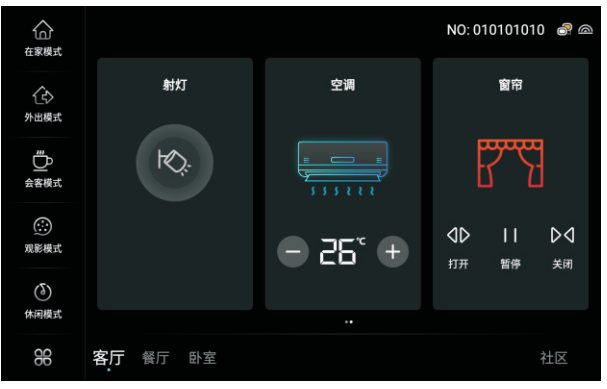

图10 家电控制界面

- 9.1、灯光控制
- 若是非可调灯光,则在亮的状态下点击灯光图标,即可关闭灯光, 在灭的状态下点击灯光图标可开启;
- 若是可调灯光,打开关闭操作与非可调灯光一致,打开状态下可拖动下方进度条调节亮度;
- 3) 点击屏幕右下角"社区"图标,返回主界面。

# 9.2、窗帘控制

- 1) 点击打开图标打开窗帘;
- 2) 点击暂停图标暂停窗帘动作;
- 3) 点击关闭图标关闭窗帘。

# 9.3、空调控制

- 空调关闭状态下点击空调图标打开空调,空调打开状态下点击空调 图标关闭空调;
- 2) 空调打开状态下,点击"■"、"■"图标可调节温度;

 点击空调温度数值进入空调控制界面,可控制空调开、关、温度工 作模式和风力强度。

#### 9.4、新风控制

- 新风关闭状态下点击新风图标打开新风,新风打开状态下点击新风 图标关闭新风;
- 2) 点击新风下方图标可设置手动/自动模式和风速强度。

# 9.5、地暖控制

- 1)地暖关闭状态下点击地暖图标打开地暖,地暖打开状态下点击地暖 图标关闭地暖;
- 2) 地暖打开状态下,点击"■"、"■"图标可调节温度;

# 9.6、情景控制

点击左侧情景列表可控制情景; 按住左侧情景列表上下滑动可选择情景。

# 10、快捷功能

10.1、情景模式

在左侧快捷栏中点击"**在家模式**"、"**外出模式**"可触发相应的家 电情景。

- 10.2、电梯召唤
- 1) 方法一: 在主界面中点击"一键招梯"模块上的"" 图标可召唤 电梯;
- 2) 方法二: 在主界面左侧快捷栏点击"一键招梯"图标可召唤电梯。

注:此项功能需要系统接有电梯控制器才可正常使用。

10.3、呼叫中心

在左侧快捷栏中点击"呼叫中心"图标可呼叫管理员机。

10.4、紧急求救

在左侧快捷栏中长按"紧急求救"图标可向上位机发送SOS报警。

- 10.5、勿扰设置
- 1) 在左侧快捷栏中点击"关闭勿扰"图标启用免打扰,状态变为"开 启勿扰";
- 2) 在左侧快捷栏中点击"开启勿扰"图标关闭免打扰,状态变为"关闭勿扰";
- 3) 在开启勿扰状态下,有其它设备呼入不响铃。
- 10.6、添加快捷方式
- 1) 在左侧快捷栏中点击"添加"图标可添加快捷功能;
- 10.7、帮助
- 1) 在左侧快捷栏中点击"帮助"图标可查看界面功能介绍;

# 11、设置

按住屏幕上方边缘向下划动,显示音量调节和设置图标,点击设置图标"**↔**"进入设置界面。

11.1、个性设置(二期实现)

1) 在设置界面点击"个性设置",进入个性设置界面,可设置桌面背景、电子相框和屏幕亮度;

2) 设置完成后点击右上角"⊷"图标,返回设置界面。

11.2、wifi参数

1) 在设置界面点击"wifi参数",进入wifi参数设置界面,可选择 WiFi网络进行连接;

2) 设置完成后点击右下角"完成"图标,返回设置界面。

#### 11.3、音量设置

1) 在设置界面点击"**音量设置**",进入音量设置界面,可设置通话音量、振铃音量和启用按键音;

2) 设置完成后点击右上角"∽"图标,返回设置界面。

11.4、声音设置

1) 在设置界面点击"**声音设置**",进入声音设置界面,可设置来电铃 声、预警提示音和留言提示音;

2) 设置完成后点击右上角"∽"图标,返回设置界面。

11.5、免打扰设置(二期实现)

1) 在设置界面点击"免打扰设置",进入免打扰设置界面,可设置是否 启用免打扰和免打扰时长;

2) 设置完成后点击右上角"∽"图标,返回设置界面。

# 11.6、开门密码

1) 在设置界面点击"**开门密码**",输入用户安防密码进入开门密码设置 界面,可设置住户开门密码和家政开门密码;

2)设置完成后点击右上角"⊷"图标,返回设置界面。

## 11.7、安防密码

1) 在设置界面点击"**安防密码**",输入用户安防密码进入安防密码设置 界面,可设置住户安防密码和家政安防密码;

2) 设置完成后点击右上角"∽"图标,返回设置界面。

# 11.8、联动设置(二期实现)

1) 在设置界面点击"**联动设置**",进入联动设置界面,可设置安防联动、对讲联动和家电联动;

2) 设置完成后点击右上角"⊷"图标,返回设置界面。

# 11.9、用户设置(二期实现)

1) 在设置界面点击"**用户设置**",输入用户安防密码进入用户设置界 面,可设置双网口总线网关、家电、区域、安防预约、隔离、局防有效 和退出预警时间;

2) 设置完成后点击右上角"⇔"图标,返回设置界面。

11.10、工程设置

在设置界面点击"**工程设置**",输入工程密码进入工程设置界面 11.10.1、**工程密码** 

在工程设置界面点击"**工程密码**",弹出工程密码设置提示框,输入两次相同的新密码,点击确定更改工程密码并返回工程设置界面。

#### 11.10.2、安防设置

1) 在工程设置界面点击"**安防设置**",进入安防设置界面,可设置防 区属性和报警时间。

2) 设置完成后点击右上角"∽"图标,返回设置界面。

# 11.10.3、网络参数

1) 在工程设置界面点击"网络参数",进入网络参数设置界面,可设 置本机参数、服务器参数、管理员机参数、流媒体服务器参数。

2)设置完成后点击右上角"∽"图标,返回设置界面。

# 11.10.4、外部模块

1) 在工程设置界面点击"**外部模块**",进入外部模块设置界面,可设置启用门前机一、门前机二和老化功能。

2) 设置完成后点击右上角"⊷"图标,返回设置界面。

# 11.10.5、设备编号

1) 在工程设置界面点击"设备编号",进入外部模块设置界面,可设 置设备编号、梯号长度、房号长度、启用单元号和单元号长度。

2)设置完成后点击右上角"⊷"图标,返回设置界面。

# 11.10.6、网络门前机

1) 在工程设置界面点击"网络门前机",进入网络门前机设置界面,可设置绑定网络门前机和蓝牙门前机。

2) 设置完成后点击右上角"⊷"图标,返回设置界面。

#### 11.10.7、电梯设置

1) 在工程设置界面点击"**电梯设置**",进入电梯设置界面,可选择电 梯控制器、启用电梯控制器、设置电梯控制器IP和电梯个数。

2)设置完成后点击右上角"↔"图标,返回设置界面。

#### 11.10.8、恢复出厂设置

1) 在工程设置界面点击"恢复出厂设置", 弹出恢复出厂设置提示框, 点击确定恢复出厂。

# 11.11、系统语言

1) 在设置界面点击"**系统语言**",进入系统语言设置界面,可设置系 统语言(目前只有中文-简体)。

2) 设置完成后点击右上角"⊷"图标,返回设置界面。

# 11.12、日期和时间设置

1) 在设置界面点击"**日期和时间设置**",进入日期和时间设置界面, 可设置日期、时间、时区和日期格式。

2) 设置完成后点击右上角"∽"图标,返回设置界面。

#### 11.13、智能家居

1) 在设置界面点击"智能家居",弹出登录提示框,输入米立方账号 密码后点击确定进入家庭列表界面;

2) 在家庭列表界面可执行退出账号和搜索家庭操作;

3) 点击搜索到的家庭进入设备列表界面,可搜索家电设备;

4) 设置完成后点击右上角"∽"图标,返回设置界面。

# 11.14、系统信息

1) 在设置界面点击"**系统消息**",进入系统信息查看界面,可查看系统参数信息。

2) 点击右上角"⊷"图标,返回设置界面。

单位:mm

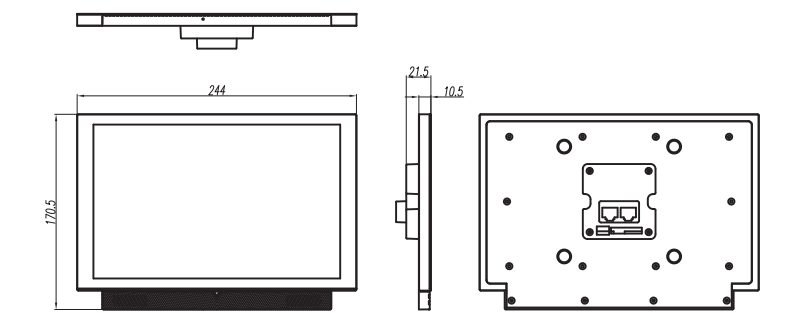

图11 A9CVG三视图

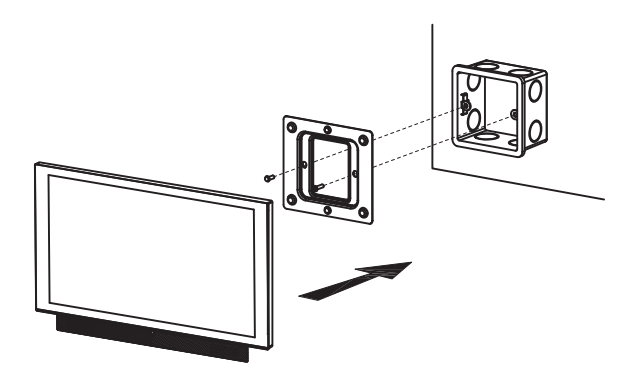

图12 A9CVG安装示意图

# 注意事项

●本产品应由专业工程施工人员进行安装和调试,以确保您正常使用。
●按说明书安装完毕,先确认整个系统接线正确无误,方可接通电源。
●通电后发现异常,应立即切断电源,以免给您带来不必要的损失。
●如遇设备故障,切勿自行拆卸维修,请与产品售后服务部门联系。

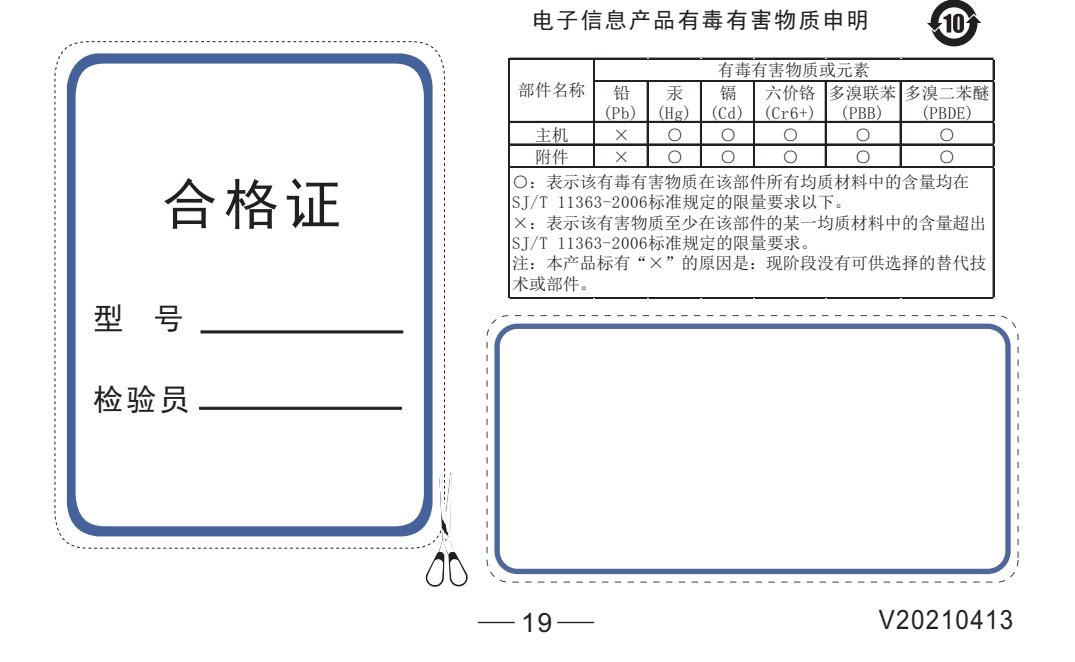